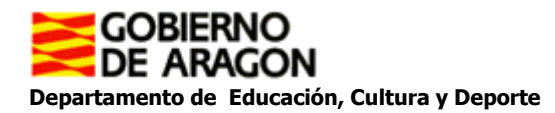

## **TUTORIAL AEDUCAR**

- 1. Podemos acceder de dos formas a la plataforma (elegir una).
  - a. La primera doble click en: https://craaltaribagorza.aeducar.es/
  - b. La segunda, buscamos en Google AEDUCAR. Al pinchar nos saldrá la siguiente pantalla.

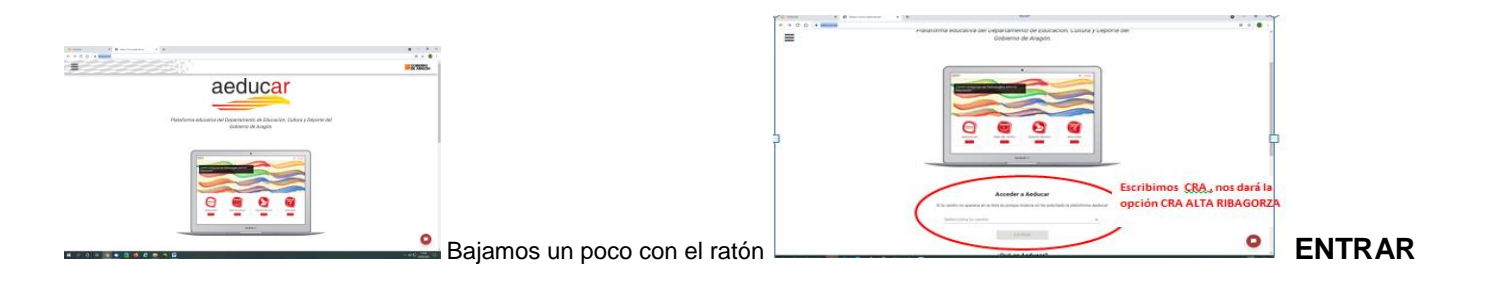

## 2. Llegamos a la siguiente pantalla:

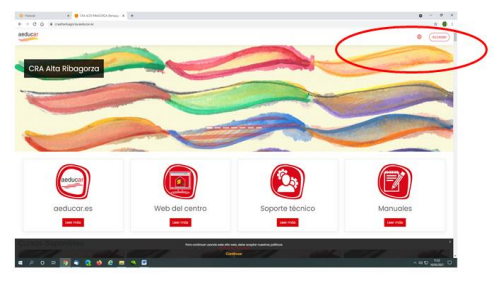

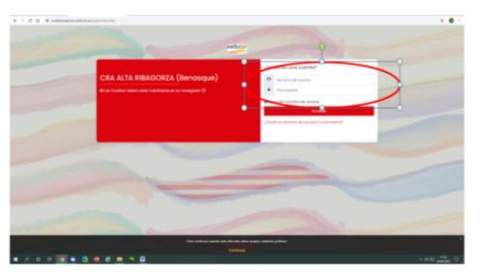

Pinchamos en ACCEDER

Rellenamos los campos NOMBRE DE USUARIO Y CONTRASEÑA facilitados por el centro en el email.

## Nombre de usuario:

## Contraseña: changeme

Al entrar, os pedirá que cambiéis la contraseña. Tened papel y boli al lado, vais a crear vuestra propia contraseña. Recordad que la contraseña debe cumplir la directiva de CEIPS: Longitud mínima 4, al menos una minúscula, al menos un número, al menos un carácter especial (\*, /, #, =...).

Aquí disponéis de dos video-tutoriales elaborados por el Gobierno de Aragón con la explicación de cómo acceder a la plataforma AEDUCAR. Pinchad en ellos:

- 1. ¿Cómo acceder a Aeducar desde un ordenador o un dispositivo móvil? https://youtu.be/V6DYeN\_pcbl
- 2. ¿Dónde localizo mis cursos? https://youtu.be/PqZz5bJSUx0